## **Installing Examplify & Confirming Device Compatibility**

## **Installing Examplify**

- 1. Go to <u>examsoft.com/pittlaw</u>.
- 2. Click login below Exam Takers.
- 3. Log in via Pitt Passport with your Pitt username/password.
- 4. After logging in, select the **Download** button.

| ₩Exa                           | mSoft <sup>.</sup>                                                                                                    | Examplify                                                                                               | Courses                                                              | Performance                    | Support |  |  |  |
|--------------------------------|----------------------------------------------------------------------------------------------------|----------------------------------------------------------------------------------------------------|----------------------------------------------------------------------|--------------------------------|---------|--|--|--|
| Getting Started with Examplify |                                                                                                    |                                                                                                    |                                                                      |                                |         |  |  |  |
| $\bigcirc$                     | Check Your                                                                                                    | Minimum Sy                                                                                              | stem Requ                                                            | irements                       |         |  |  |  |
|                                | iPad Users 粪                                                                                                    |                                                                                                    |                                                                      |                                |         |  |  |  |
|                                | PC Users 素                                                                                                    |                                                                                                    |                                                                      |                                |         |  |  |  |
|                                | Mac Users 粪                                                                                                    |                                                                                                    |                                                                      |                                |         |  |  |  |
|                                |                                                                                                    |                                                                                                    |                                                                      |                                |         |  |  |  |
| 2                              | Install & Re<br>1. On your iPad of<br>2. Search for Exa<br>3. Tap the button                                            | gister Examp<br>levice, open the App<br>umplify for iPad or Ex<br>to install the app                    | <b>blify for iPa</b><br>Store<br>amSoft to find the                  | <b>d</b><br>application        |         |  |  |  |
|                                | Install & Re<br>1. Click "Downloa<br>2. Click "Save Fil<br>3. Navigate to yo<br>4. In the "Exampl<br>5. Follow the step | gister Examp<br>ad"<br>e"<br>ur "Downloads" folde<br>ify" device folder, clio<br>as of the Examplify In | <b>Dlify</b><br>r and double-click<br>k on "Install Exam<br>staller. | "Examplify.dmg"<br>plify.mpkg" |         |  |  |  |
|                                |                                                                                                    | Help?                                                                                                   | Downlo                                                               | ad                             |         |  |  |  |

- 5. Follow the on-screen instructions to download the installer file.
- 6. After the download is finished, go to the **Downloads** folder on your device, and run the installer file.

*Note:* If your device is a Mac with the M1 processor, you'll be prompted to install Rosetta. You must select **Install** to continue the Examplify installation. For more information, see: <u>Examplify: Tips for</u> <u>Installation on a Mac with an M1 Chip</u>

- 7. After the installation is finished, start Examplify.
- 8. On the Add New Account page, enter your institution ID pittlaw, and then select Next.

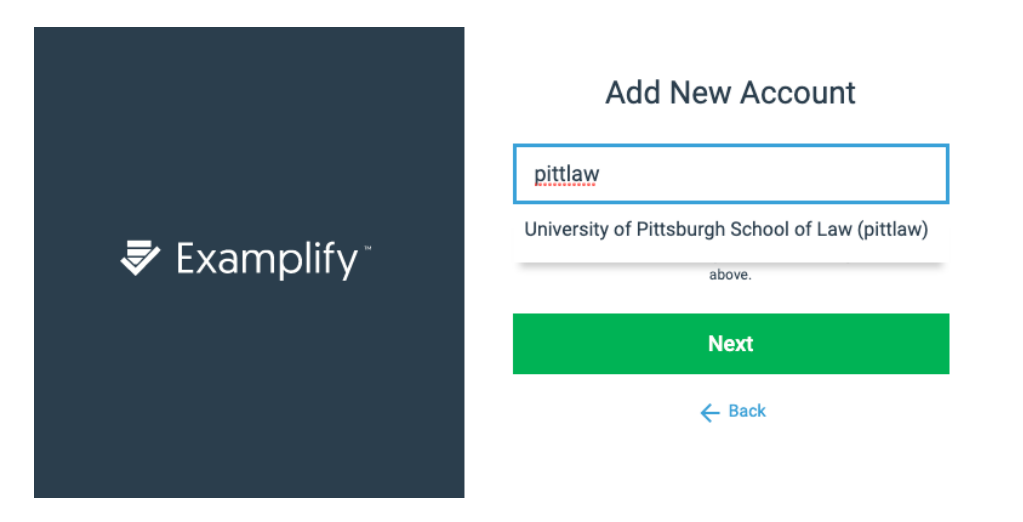

9. You will be redirected to Pitt Passport for your login credentials.

## Practice an Exam to Confirm Device Compliance

Exams that are ready for you will be displayed once the software is logged on. If you do not see your exams, ensure they are on the <u>In-Class Exam Schedule</u>. If they are on the in-class schedule and you still don't see them, please check back 24 hours prior to your exam start.

You will see at least two exams (see below). You will see that you have two mock exams to ensure you are ready for exam day.

- Mock Exam 21-22 is a secure exam intended to practice what an in-class exam will be like.
- Mock Unsecure Exam no Internet is intended to practice an in-class exam that allows an eBook that must be able to be read offline.

| Examplify Exam 2 Taker - exams2 - University of Pittsburgh School of Law |   |                                                               |  |  |  |  |  |  |
|--------------------------------------------------------------------------|---|---------------------------------------------------------------|--|--|--|--|--|--|
| My Exams                                                                 |   | Mock Exam 21-22                                               |  |  |  |  |  |  |
| READY FOR DOWNLOAD                                                       |   | Download this exam file to prepare for your exam. Only downlo |  |  |  |  |  |  |
| Mock Exam 21-22<br>Ready For Download                                    | ± | Download Exam                                                 |  |  |  |  |  |  |
| Mock Unsecure Exam - no Internet<br>Ready For Download                   | ŧ |                                                               |  |  |  |  |  |  |

## Taking a Mock Exam

1. Select whichever exam you will be practicing with, click the download symbol to download it.

....

**Download Exam** 

- 2. Once an exam is downloaded, you can see all the features that it has turned on or off to set your expectation on how the exam will run. Pay attention especially to:
  - Secure means that it will not allow you to access anything on your computer while you are taking the exam.
  - WiFi On or Off shows whether or not you will have access to the Internet during the exam.
- 3. To take the exam, you must put in an Exam ID and an Exam Password.

| MOCK Exam 21-22       | 2                        |          |              |   |     |
|-----------------------|--------------------------|----------|--------------|---|-----|
| EXAM ID               |                          |          |              |   |     |
|                       |                          |          |              |   |     |
| Please enter the exam | password to start this e | exam.    |              |   |     |
| EXAM PASSWORD         |                          |          |              |   |     |
|                       | Enter                    |          |              |   |     |
| Remove Exam Downlo    | ad                       |          |              |   |     |
| Exam Settings         |                          |          |              |   |     |
| ê                     |                          | ←→       |              |   |     |
| Secure                | WiFi Off                 | Navigate |              |   |     |
| Exam Details          |                          |          | Exam Tools   |   |     |
| Instructor            |                          |          | Spell Check  |   | ON  |
| Posting ID #          | 2223962                  |          | Copy & Past  | e | ON  |
|                       |                          |          | Calculators  |   | OFF |
|                       |                          |          | Highlighting |   | ON  |

- Exam ID is provided to you via email prior to the exam period. It typically comes from lawexams@pitt.edu, but could also come from the Registrar staff or IT.
- Exam Password is provided to you at the start of the exam.
- Mock Exam ID & Password:
  - Mock Exam ID: 1234
  - Mock Exam Password: mock123
- 4. For an in-class exam, when instructed to, you will click on Enter.

To understand the features of Examplify, you are required to <u>watch the training video</u> and sign the <u>Exam</u> <u>Software Training Statement</u> if you have not already done so.